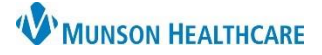

## Setting a Default Patient List for Nursing Staff

Cerner PowerChart EDUCATION

Users can arrange their patient lists so that one list is the default list that opens with their designated PowerChart Organizer.

- Current PowerChart Organizer is the PAL.
  - New PowerChart Organizers will be the following:
    - CareCompass
    - Clinical Leader Organizer
    - Nursing Assistant Organizer
    - Unit Clerk Organizer

## Default Patient List

1. Select Patient List from the Tool Bar.

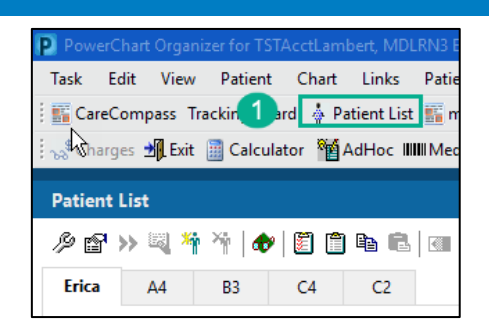

2. Click on the List Maintenance icon

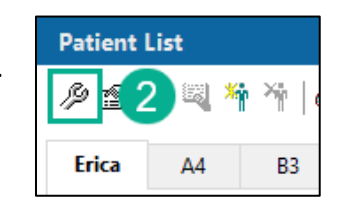

- 3. The Modify Patient Lists window opens.
- 4. Select from the Active lists which list is to be the default.
- 5. Use the arrow buttons on the right to adjust the default list to the top of the Active lists.
- 6. Click Ok.
- 7. The PowerChart Organizer will now default open to the user's designated default list.

| P Modify Patient Lists (3) |          |                                                  | ×      |
|----------------------------|----------|--------------------------------------------------|--------|
| P Modify Patient Lists 3   | <b>e</b> | Active lists: 4<br>Erica<br>A4<br>B3<br>C4<br>C2 | ×<br>1 |
|                            |          | Net 6 OK Car                                     | ncel   |